## Bing Maps の画像レイヤや道路地図の追加

ご存知でしたか?... TMTmips の表示画面に、マイクロソフト社の Bing Maps を参照レイ ヤとして直接表示できます。Bing Maps は航空写真 (ラベルの有無) や道路地図から選べます。

## マイクロソフトの Bing Maps を表示画面に追加することで...

- 参照テーマとして全球規模で詳細な画像や道路地図を提供します。
- 任意の CRS やズームレベルに対応した空間オブジェクトを表示画面に追加できます。
- エディタで参照レイヤーとして使用して、図形要素の作成、編集をすることが出来ます。

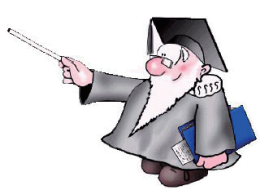

[Microsoft Bing Maps] アイコンをクリックすると、空中 写真 ( 右図 )、道路、ラベルつき空中写真 ( 下図 ) から選 択できます。

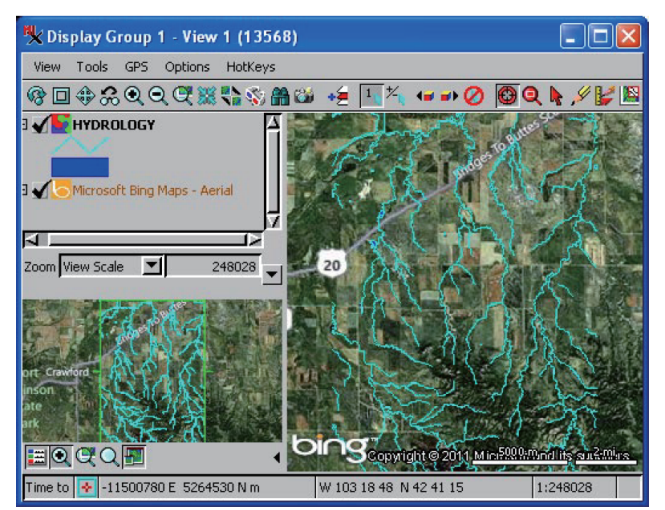

上の図はローカルのベクタレイヤを、マイクロソフトの Bing Maps( ラベル付き空中写真スタイル ) を参照レイヤとして表示してい ます。

右の図は、エディタにおいて、マイクロソフトの Bing Maps を参照画 像として、その上に編集可能なベクタレイヤを表示しています。

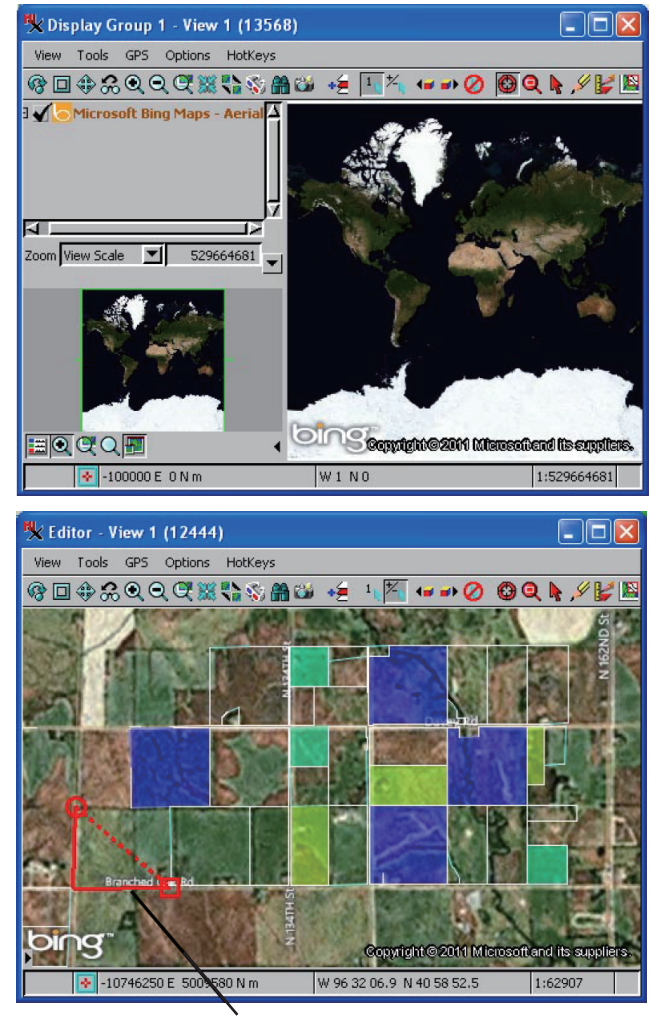

描画中の新規のポリゴン

## マイクロソフトの Bing Maps を画面に表示する方法

- 〈表示マネージャ〉(エディタの場合〈レイヤマネージャ〉)で、[Microsoft Bing Maps] アイコンをクリックし、選 択肢から Bing Maps の全球画像や道路地図を追加します。
- 表示ウィンドウのツールバーの [移動 (View Position)] や [ズーム (Zoom)] ツールを使って希望の位置にズームします。
- [レイヤコントロール]を利用して、テーマやレイヤのパラメータを変更します。

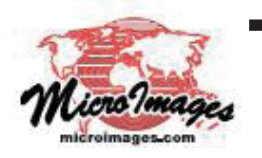

さらに知りたいことがあれば...

マイクロイメージのウェブサイトで 関連情報をお探しください (翻訳)株式会社オープンGIS 東京都墨田区吾妻橋 1-19-14 紀伊国屋ビル 1F Tel: (03)3623-2851 Fax: (03)3623-3025 E-mail: info@opengis.co.jp